### MANUAL DE CONSULTA DE ESTADOS, AGENDA AUDIENCIAS TRASLADOS Y OTROS,

El Juzgado Segundo Promiscuo Municipal de Anserma, Caldas presenta el manual para la consulta de estados, agenda a través del micro sitio creado para este Juzgado en la página de la rama judicial.

Requisitos para ingreso contar con navegadores de internet como son

Internet Explorer

**Google Chrome** 

Firefox

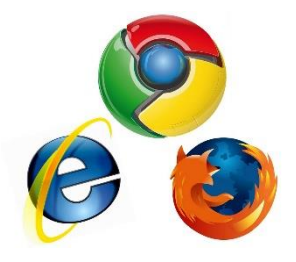

Para ingresar al micro sitio del Juzgado se ingresa en la barra del navegador la dirección

https://www.ramajudicial.gov.co/

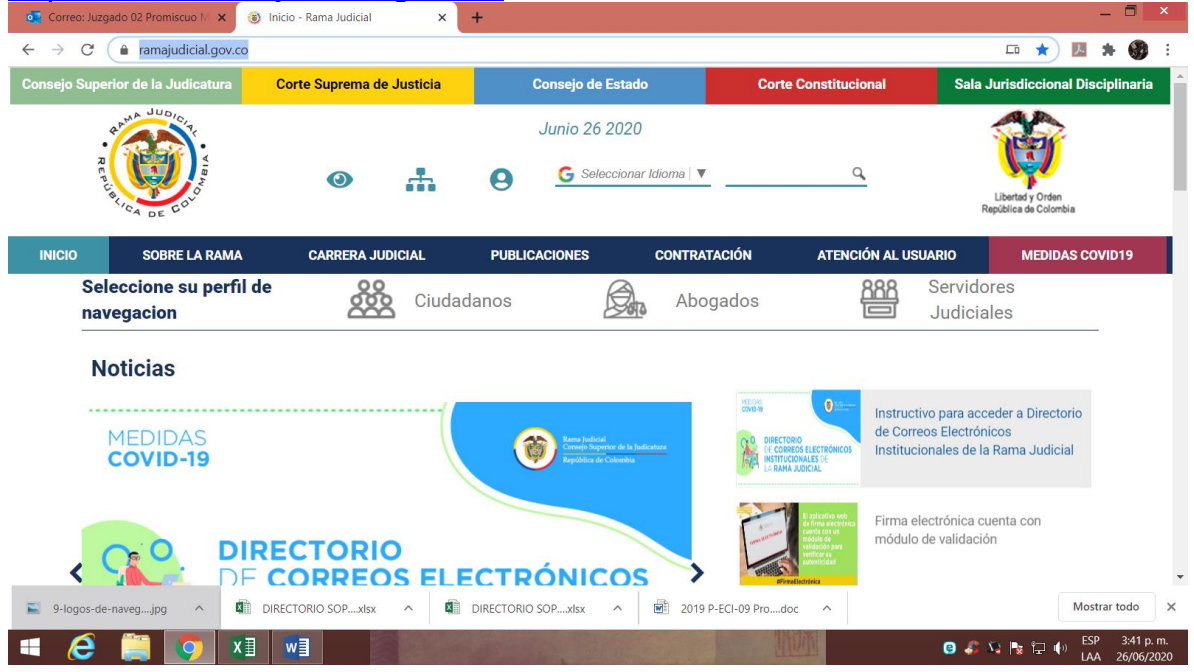

Luego se desplaza hasta abajo hasta encontrar el vínculo de Juzgados Municipales,

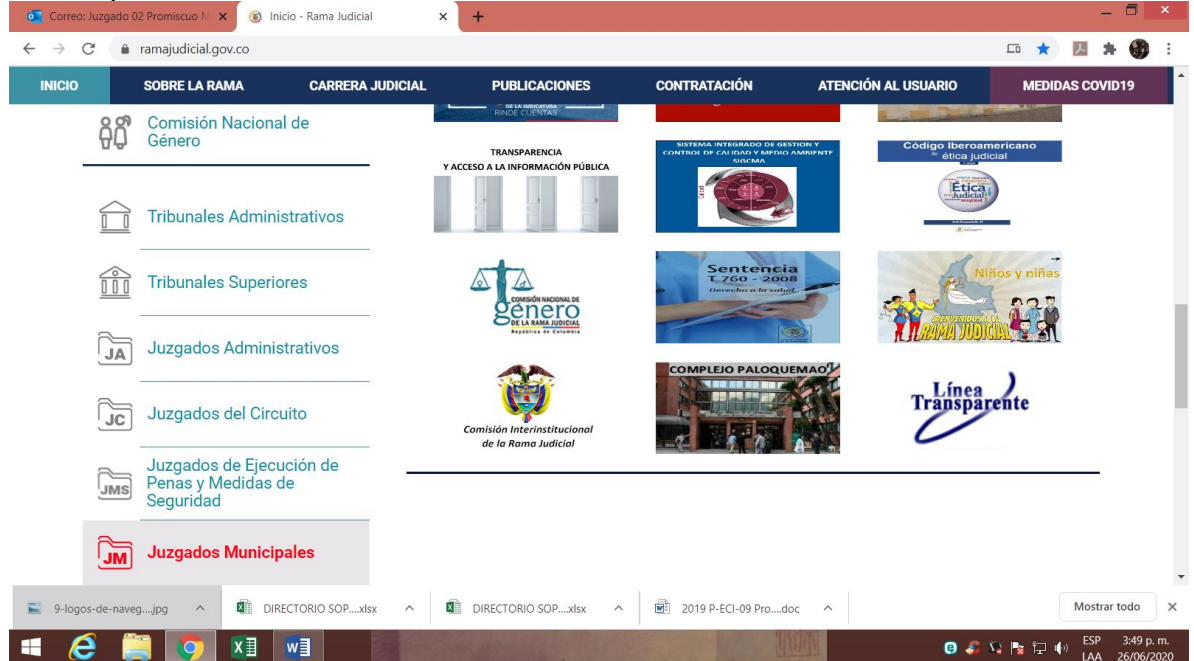

Al Dar click se despliega el tipo de Juzgado Municipal

| Correo:                           | Juzgado 02  | Promiscuo M 🗙                           | Inicio - Rama Judicial  | < +                                                |                     |                     | _ <b>-</b> ×          |
|-----------------------------------|-------------|-----------------------------------------|-------------------------|----------------------------------------------------|---------------------|---------------------|-----------------------|
| $\leftrightarrow$ $\rightarrow$ C | C 🔒 r       | ramajudi <mark>c</mark> ial.gov.c       | 0                       |                                                    |                     |                     | 📼 ★ 🗾 🗯 🍪 E           |
| INICIO                            |             | SOBRE LA RAMA                           | CARRERA JUDICIAL        | PUBLICACIONES                                      | CONTRATACIÓN        | ATENCIÓN AL USUARIO | MEDIDAS COVID19       |
|                                   |             | Juzgados de                             | l Circuito              | Comisión Interinstitucional<br>de la Rama Judicial |                     | Transpa             | rente                 |
|                                   | IME         | Juzgados de<br>Penas y Med<br>Seguridad | Ejecución de<br>idas de |                                                    |                     |                     |                       |
|                                   | M           | Juzgados Mi                             | unicipales              |                                                    |                     |                     |                       |
|                                   | Juzgados    | s Civiles Municipa                      | ales                    |                                                    |                     |                     |                       |
|                                   | Juzgados    | s Municipales de                        | Pequeñas Causas         |                                                    |                     |                     |                       |
|                                   | Juzgados    | s Penales Municip                       | pales                   |                                                    |                     |                     |                       |
|                                   | Juzgados    | s Promiscuos Mu                         | nicipales               |                                                    |                     |                     |                       |
|                                   | JE          | Juzgados de                             | Ejecución               |                                                    |                     |                     |                       |
|                                   | 90          | Restitución d                           | le Tierras              |                                                    |                     |                     |                       |
| S-logo:                           | s-de-naveg. | jpg ^                                   | DIRECTORIO SOPxlsx      | DIRECTORIO SOPxlsx                                 | 2019 P-ECI-09 Prodo | c ^                 | Mostrar todo          |
|                                   | 3 🕋         | 1 👩 🗴                                   |                         |                                                    |                     | 0 💈                 | 🔽 🍡 🔁 🌓 ESP 3:49 p.m. |

Al seleccionar o dar click en Juzgados Promiscuos Municipales se abre otra página con el mapa de Colombia, se selecciona Caldas

| ocorreo: Juzç                                 | gado 02 Promiscuo M 🗙 🤇 🛞 Ju:                                                                                                    | zgados Promiscuos Municipale | × +                         |                    |                     | _ ā ×               |  |  |
|-----------------------------------------------|----------------------------------------------------------------------------------------------------|------------------------------|-----------------------------|--------------------|---------------------|---------------------|--|--|
| $\leftrightarrow \  \   \rightarrow \  \   G$ | O No seguro   ramajudicia                                                                                                    | l.gov.co/web/10228/1286      |                             |                    |                     | ☆ 🛃 🗯 🚯 🗄           |  |  |
| INICIO                                        | SOBRE LA RAMA                                                                                                    | CARRERA JUDICIAL             | PUBLICACIONES               | CONTRATACIÓN       | ATENCIÓN AL USUARIO | MEDIDAS COVID19     |  |  |
|                                               | 14 1                                                                                                    |                              | ARCHIPIÉLAGO DE SAN         | ANDRÉS             |                     |                     |  |  |
|                                               |                                                                                                    |                              | ATLÁNTICO, CAPITAL: E       | ARRANQUILLA        |                     |                     |  |  |
|                                               |                                                                                                    |                              | BOGOTÁ                      |                    |                     |                     |  |  |
|                                               | Caldas, C<br>Maniza                                                                                                    | apital:<br>ales              | BOLIVAR, CAPITAL: CARTAGENA |                    |                     |                     |  |  |
|                                               | L MAC                                                                                                    |                              | BOYACÁ, CAPITAL: TUN        | JA                 |                     |                     |  |  |
|                                               |                                                                                                    |                              | BOYACÁ, SANTA ROSA          | DE VITERBO         |                     |                     |  |  |
|                                               |                                                                                                    |                              | BUGA, VALLE DEL CAUG        | A                  |                     |                     |  |  |
|                                               | and the second second se |                              | CALDAS. CAPITAL: MAN        | IZALES             |                     | -                   |  |  |
|                                               |                                                                                                    |                              |                             |                    |                     |                     |  |  |
|                                               |                                                                                                    | -4                           |                             |                    |                     |                     |  |  |
| https://www.ramaju                            | udicial.gov.co/web/10228/1286#                                                                                                    |                              | Secciones MAPA T            | ERRITORIAL         |                     |                     |  |  |
| 9-logos-de                                    | -navegjpg ^                                                                                                    | ECTORIO SOPxlsx              | DIRECTORIO SOPxisx          | 2019 P-ECI-09 Prod | loc ^               | Mostrar todo        |  |  |
|                                               | 🛅 👩 🖬 🛛                                                                                                    | WII IIIIII                   |                             |                    | G 🕰                 | 😼 🕞 🏟 ESP 3:51 p.m. |  |  |

# Al seleccionar Caldas en la parte derecha de la pantalla se abre un menú

| Vorte         Vorte                            | → C           | SOBRE LA RAMA                  | CARRERA JUDICIAL | PUBLICACIONES           | CONTRATACIÓN            | ATENCIÓN AL USUARIO | MEDIDAS COVID19 |
|----------------------------------------------------------------------------------------------------|---------------|--------------------------------|------------------|-------------------------|-------------------------|---------------------|-----------------|
| JUZGADO 001 PROMISCUO MUNICIPAL DE AGUADAS - CALDAS         JUZGADO 001 PROMISCUO MUNICIPAL DE AGUADAS - CALDAS         JUZGADO 001 PROMISCUO MUNICIPAL DE ARANZAZÚ - CALDAS         JUZGADO 001 PROMISCUO MUNICIPAL DE CHINCHINÁ - CALDAS         JUZGADO 001 PROMISCUO MUNICIPAL DE CHINCHINÁ - CALDAS         JUZGADO 001 PROMISCUO MUNICIPAL DE CHINCHINÁ - CALDAS         JUZGADO 001 PROMISCUO MUNICIPAL DE CHINCHINÁ - CALDAS         JUZGADO 001 PROMISCUO MUNICIPAL DE LA DORADA - CALDAS         JUZGADO 001 PROMISCUO MUNICIPAL DE LA MERCED - CALDAS         JUZGADO 001 PROMISCUO MUNICIPAL DE LA MERCED - CALDAS         JUZGADO 001 PROMISCUO MUNICIPAL DE MANZANARES - CALDAS         MUSCADO 001 PROMISCUO MUNICIPAL DE MANZANARES - CALDAS |               | 12 .                           |                  | Dirección Seccional     | 1                       | Consejo Seccional   | - Volver        |
| JUZGADO 001 PROMISCUO MUNICIPAL DE ANSERMA - CALDAS<br>JUZGADO 001 PROMISCUO MUNICIPAL DE ARANZAZÚ - CALDAS<br>JUZGADO 001 PROMISCUO MUNICIPAL DE CHINCHINÁ - CALDAS<br>JUZGADO 001 PROMISCUO MUNICIPAL DE FILADELFIA - CALDAS<br>JUZGADO 001 PROMISCUO MUNICIPAL DE LA DORADA - CALDAS<br>JUZGADO 001 PROMISCUO MUNICIPAL DE LA MERCED - CALDAS<br>JUZGADO 001 PROMISCUO MUNICIPAL DE LA MERCED - CALDAS<br>JUZGADO 001 PROMISCUO MUNICIPAL DE MANZANARES - CALDAS                                                                                                    |               |                                |                  | JUZGADO 001 PROMISCUO N | IUNICIPAL DE AGUADAS -  | CALDAS              |                 |
| JUZGADO 001 PROMISCUO MUNICIPAL DE ARANZAZÚ - CALDAS<br>JUZGADO 001 PROMISCUO MUNICIPAL DE CHINCHINÁ - CALDAS<br>JUZGADO 001 PROMISCUO MUNICIPAL DE FILADELFIA - CALDAS<br>JUZGADO 001 PROMISCUO MUNICIPAL DE LA DORADA - CALDAS<br>JUZGADO 001 PROMISCUO MUNICIPAL DE LA MERCED - CALDAS<br>JUZGADO 001 PROMISCUO MUNICIPAL DE LA MERCED - CALDAS<br>JUZGADO 001 PROMISCUO MUNICIPAL DE MANZANARES - CALDAS<br>                                                                                                    |               |                                |                  | JUZGADO 001 PROMISCUO   | IUNICIPAL DE ANSERMA -  | CALDAS              |                 |
| JUZGADO 001 PROMISCUO MUNICIPAL DE CHINCHINÁ - CALDAS<br>JUZGADO 001 PROMISCUO MUNICIPAL DE FILADELFIA - CALDAS<br>JUZGADO 001 PROMISCUO MUNICIPAL DE LA DORADA - CALDAS<br>JUZGADO 001 PROMISCUO MUNICIPAL DE LA MERCED - CALDAS<br>JUZGADO 001 PROMISCUO MUNICIPAL DE MANZANARES - CALDAS<br>JUZGADO 001 PROMISCUO MUNICIPAL DE MANZANARES - CALDAS                                                                                                    |               | 2.2                            |                  | JUZGADO 001 PROMISCUO   | IUNICIPAL DE ARANZAZÚ   | - CALDAS            |                 |
| JUZGADO 001 PROMISCUO MUNICIPAL DE FILADELFIA - CALDAS<br>JUZGADO 001 PROMISCUO MUNICIPAL DE LA DORADA - CALDAS<br>JUZGADO 001 PROMISCUO MUNICIPAL DE LA MERCED - CALDAS<br>JUZGADO 001 PROMISCUO MUNICIPAL DE MANZANARES - CALDAS                                                                                                    |               |                                |                  | JUZGADO 001 PROMISCUO   | IUNICIPAL DE CHINCHINÁ  | - CALDAS            |                 |
| JUZGADO 001 PROMISCUO MUNICIPAL DE LA DORADA - CALDAS<br>JUZGADO 001 PROMISCUO MUNICIPAL DE LA MERCED - CALDAS<br>JUZGADO 001 PROMISCUO MUNICIPAL DE MANZANARES - CALDAS                                                                                                    |               | and a farm                     |                  | JUZGADO 001 PROMISCUO   | IUNICIPAL DE FILADELFIA | - CALDAS            |                 |
| JUZGADO 001 PROMISCUO MUNICIPAL DE LA MERCED - CALDAS<br>JUZGADO 001 PROMISCUO MUNICIPAL DE MANZANARES - CALDAS                                                                                                    |               |                                |                  | JUZGADO 001 PROMISCUO   | IUNICIPAL DE LA DORADA  | - CALDAS            |                 |
| JUZGADO 001 PROMISCUO MUNICIPAL DE MANZANARES - CALDAS                                                                                                    |               |                                |                  | JUZGADO 001 PROMISCUO   | IUNICIPAL DE LA MERCED  | - CALDAS            |                 |
| /www.ramajudicial.gov.co/web/10228/1286# Secciones MAPA TERRITORIAL                                                                                                    |               |                                | -                | JUZGADO 001 PROMISCUO   | IUNICIPAL DE MANZANAR   | RES - CALDAS        | <b></b>         |
| //www.ramajudicial.gov.co/web/10228/1286# Secciones MAPA TERRITORIAL                                                                                                    |               |                                |                  |                         |                         |                     |                 |
|                                                                                                    | ://www.ramaju | udicial.gov.co/web/10228/1286# | 5                | Secciones MAPA T        | ERRITORIAL              |                     |                 |
| 9-logos-de-navegjpg ^ 🕼 DIRECTORIO SOPxlsx ^ 🕼 DIRECTORIO SOPxlsx ^ 📾 2019 P-ECI-09 Prodoc ^                                                                                                    | 9-logos-de    | e-navegjpg ^ 🚺 DIR             | RECTORIO SOPxlsx | DIRECTORIO SOPxlsx      | 2019 P-ECI-09 Pro       | doc ^               | Mostrar todo    |

Se busca en ese panel JUZGADO 002 PROMISCUO MUNICIPAL DE ANSERMA - CALDAS

| orreo: Juzgado 02 Promiscuo M 🗙 🛞 Juzgados Promiscuos Municipale                                                                                                    | ^ (                                                                                                    |                          |                    |                                                                                                    |
|----------------------------------------------------------------------------------------------------|----------------------------------------------------------------------------------------------------|--------------------------|--------------------|----------------------------------------------------------------------------------------------------|
| C O No seguro   ramajudicial.gov.co/web/10228/1286                                                                                                    |                                                                                                    |                          |                    | 😒 🗾 🗯 🍪                                                                                                    |
| CIO SOBRE LA RAMA CARRERA JUDICIAL                                                                                                    | PUBLICACIONES                                                                                                    | CONTRATACIÓN             | ATENCIÓN AL USUARI | 0 MEDIDAS COVID19                                                                                                    |
|                                                                                                    | JUZGADO 001 PROMISCUO                                                                                                    | <pre> &lt; Volver</pre>  |                    |                                                                                                    |
| 1                                                                                                    | JUZGADO 001 PROMISCUO                                                                                                    | MUNICIPAL DE VILLAMARÍA  | A - CALDAS         |                                                                                                    |
|                                                                                                    | JUZGADO 001 PROMISCUO                                                                                                    | MUNICIPAL DE VITERBO - C | ALDAS              |                                                                                                    |
|                                                                                                    | JUZGADO 002 PROMISCUO                                                                                                    | MUNICIPAL DE AGUADAS -   | CALDAS             |                                                                                                    |
| 2.2.7                                                                                                    | JUZGADO 002 PROMISCUO                                                                                                    | MUNICIPAL DE ANSERMA -   | CALDAS             |                                                                                                    |
|                                                                                                    | JUZGADO 002 PROMISCUO                                                                                                    | MUNICIPAL DE CHINCHINÁ   | - CALDAS           |                                                                                                    |
| The second second                                                                                                    | JUZGADO 002 PROMISCUO                                                                                                    | MUNICIPAL DE LA DORADA   | - CALDAS           |                                                                                                    |
| Cundinamarca capital:                                                                                                    | JUZGADO 002 PROMISCUO                                                                                                    | MUNICIPAL DE PUERTO BO   | YACÁ - BOYACÁ      |                                                                                                    |
| Bogotá                                                                                                    | JUZGADO 002 PROMISCUO                                                                                                    | MUNICIPAL DE RIOSUCIO -  | CALDAS             |                                                                                                    |
|                                                                                                    | JUZGADO 002 PROMISCUO                                                                                                    | MUNICIPAL DE SALAMINA    | CALDAS             | •                                                                                                    |
| -logos-de-navegjpg ^ 🚺 DIRECTORIO SOPxlsx ^                                                                                                    | DIRECTORIO SOPxlsx                                                                                                    | 2010 D ECL 00 Pro        | doc A              | Mostrar todo                                                                                                    |
| Image: Seleccionar el Juzgado que proviscuo N         Image: Seleccionar el Juzgado que proviscuo N         Image: Seleccionar el Juzgado que proviscinar el Juzgado que proviscuo N <tr< th=""><th>ue busca se<br/>× +<br/>unicipal-de-anserma</th><th>abre la sig</th><th>juiente pág</th><th></th></tr<>                                                                                                    | ue busca se<br>× +<br>unicipal-de-anserma                                                                                                    | abre la sig              | juiente pág        |                                                                                                    |
| C C Transjudicial.gov.co/web/juzgado-002-promiscuo-m                                                                                                    | ue busca se<br>× +<br>uunicipal-de-anserma<br>• • • • • • • • • • • • • • • • • • •                                                                                           | abre la sig              | juiente pág        |                                                                                                    |
| C A ramajudicial.gov.co/web/juzgado-002-promiscuo-m                                                                                                    | ue busca se<br>× +<br>nunicipal-de-anserma<br>• • • • • • • • • • • • • • • • • • •                                                                                           | abre la sig              | juiente pág        |                                                                                                    |
| Image: Seleccionar el Juzgado que se se se se se se se se se se se se se                                                                                                    | ue busca se<br>× +<br>unicipal-de-anserma<br>G Selecc<br>INFORMACIÓN GENERAL                                                                                                  | abre la sig              | juiente pág        |                                                                                                    |
| Image: Seleccionar el Juzgado que rema Judicial         Image: Seleccionar el Juzgado 02 Promiscuo IN         Image: Seleccionar el Juzgado 02 Promiscuo IN         Image: Seleccionar el Juzgado 10 Promiscuo IN         Image: Selecc                                                                                                    | ue busca se<br>× +<br>unicipal-de-anserma<br>G Selecc<br>INFORMACIÓN GENERAL<br>udadanos                                                                                      | abre la sig              | guiente pág        |                                                                                                    |
| Image: Seleccionar el Juzgado que rema Judical         Image: Juzgado 02 Promiscuo I.         Image: Juzgado 02 Promiscuo I.         Image: Juzgado 02 Promiscuo I.         Image: Juzgado 02 Promiscuo I.         Image: Juzgado 02 Promiscuo I.         Image: Juzgado 02 Promiscuo I.         Image: Image: Juzgado 02 Promiscuo I.         Image: Image: Im                                                                                                    | ue busca se<br>× +<br>unicipal-de-anserma<br>• • • • •<br>INFORMACIÓN GENERAL<br>udadanos                                                                                     | abre la siç              | Juiente pág        | Ima:       Image: The second second sec                                                                                                    |
| Image: Seleccionar el Juzgado que se se se se se se se se se se se se se                                                                                                    | ue busca se<br>× +<br>unicipal-de-anserma<br>• • • •<br>• • • •<br>• • • •<br>• • • •<br>• • • •<br>• • • •<br>• • • •<br>• • • •<br>• • • •<br>• • • •<br>• • • •<br>• • • • | abre la sig              | Juiente pág        | S JUZGADOS<br>S JUZGADOS<br>S JUZGADOS<br>S JUZGADOS<br>S JUZGADOS<br>S JUZGADOS<br>S JUZGADOS<br>S JUZGADOS                                                                                                    |
| Image: Seleccionar el Juzgado que promiscuo I X       Inicio - Rama Judicial         Image: Seleccione su perfil de navegacion       Image: Seleccione su perfil de navegacion         IUZGADO 002 PROMISCUO X       Image: Seleccione su perfil de navegacion         IUZGADO 002 PROMISCUO X <t< td=""><td>ue busca se<br/>× +<br/>nunicipal-de-anserma<br/>• • • •<br/>INFORMACIÓN GENERAL<br/>udadanos •<br/>MISCUO MUNICIPA<br/>ADO 002 PROMISCUO MUNICIPA</td><td>abre la sig</td><td>Juiente pág</td><td>ina:</td></t<>                                                                                                    | ue busca se<br>× +<br>nunicipal-de-anserma<br>• • • •<br>INFORMACIÓN GENERAL<br>udadanos •<br>MISCUO MUNICIPA<br>ADO 002 PROMISCUO MUNICIPA                                   | abre la sig              | Juiente pág        | ina:                                                                                                    |
| Image: Seleccionar el Juzgado que romiscuo N         Image: Seleccionar el Juzgado -002 - promiscuo - mana Judicial         Image: Seleccione su perfil de navegacion         Image: Seleccione su perfil de navegacion         Image: Seleccio                                                                                                    | ue busca se<br>× +<br>unicipal-de-anserma<br>• • • •<br>INFORMACIÓN GENERAL<br>udadanos<br>MISCUO MUNICIPA<br>ADO 002 PROMISCUO MUNICIPA                                      | abre la sig              | Juiente pág        | ina:                                                                                                    |
| Image: Contract of the portlet no está contractor                                                                                                    | ue busca se<br>× +<br>unicipal-de-anserma<br>MISCUO MUNICIPA<br>ADO 002 PROMISCUO MUNICIPA<br>figurado<br>CIO                                                                 | abre la sig              | VER MÁ             | S JUZGADOS<br>INAS<br>Basicos<br>ÁENZ                                                                                                    |
| Image: Seleccionar el Juzgado que en lucidad   Image: Juzgado 02 Promiscu 1   Image: Juzgado 02 Promiscu 1   Image: Juzgado 02 Promiscu 1   Image: Juzgado 02 Promiscu 1   Image: Juzgado 02 Promiscu 1   Image: Juzgado 02 Promiscu 1   Image: Juzgado 02 Promiscu 1   Image: Juzgado 02 Promiscu 1   Image: Juzgado 02 Promiscu 1   Image: Juzgado 02 Promiscu 1   Image: Juzgado 1   Image: Juzgado 1                                                                                                    | ue busca se<br>× +<br>unicipal-de-anserma<br>INFORMACIÓN GENERAL<br>udadanos<br>MISCUO MUNICIPA<br>ADO 002 PROMISCUO MUNICIPA<br>Figurado                                     | abre la sig              | Juiente pág        | SJUZGADOS<br>ACINZ<br>ACINZ<br>ACINA |
| Image: Contract of the section of the section of the se | ue busca se<br>× +<br>nunicipal-de-anserma<br>• • • •<br>• • • •<br>• • • •<br>• • • •<br>• • • •<br>• • • •<br>• • • •<br>• • • •<br>• • • •                                 | abre la sig              | Juiente pág        | S                                                                                                    |
| Index   Index   Index </td <td>ue busca se<br/>× +<br/>nunicipal-de-anserma<br/>Constraints<br/>MISCUO MUNICIPA<br/>ADO 002 PROMISCUO MUNICIPA<br/>ADO 002 PROMISCUO MUNICIPA<br/>Figurado<br/>CIO</td> <td>abre la sig</td> <td>Juiente pág</td> <td>ina:</td>                                                                                                    | ue busca se<br>× +<br>nunicipal-de-anserma<br>Constraints<br>MISCUO MUNICIPA<br>ADO 002 PROMISCUO MUNICIPA<br>ADO 002 PROMISCUO MUNICIPA<br>Figurado<br>CIO                   | abre la sig              | Juiente pág        | ina:                                                                                                    |

Se desplaza hacia abajo y se pueden visualizar los vínculos

| INICIO                             | INFORMACIÓN GENERAL         | VER MÁS JUZGADOS                       |
|------------------------------------|-----------------------------|----------------------------------------|
| Novedades Sitios                   |                             | Info Despachos                         |
| Po hay novedades para mostrar ó el | portlet no está configurado | Datos Basicos                          |
|                                    | INICIO                      | <b>Juez</b><br>Dr. AGUSTÍN VÉLEZ SÁENZ |
| Avisos a la Comunidad              |                             | Dirección del Despacho                 |
| Autos                              |                             | CARRERA 4#13-                          |
| Cronograma de audiencias           |                             | + 7                                    |
| Estados electrónicos               |                             | — ( <u></u>                            |
| Traslados especiales y ordinari    | os                          |                                        |
| Sentencias                         |                             | Leaflet I @ OpenStreetMap contributors |
| Procesos al Despacho               |                             | Telefono                               |
|                                    |                             | 8532394-                               |

Se da click en el vínculo al cual desea ingresar por ejemplo "Estados electrónicos" el cual despliega un menú

## **Novedades Sitios**

No hay novedades para mostrar ó el portal no está configurado

## INICIO

- Avisos a la Comunidad
- Autos
- Cronograma de audiencias
- Estados electrónicos
- o **2020**
- o 2019
- o **2018**
- o **2017**
- o **2016**

#### Se selecciona año 2020

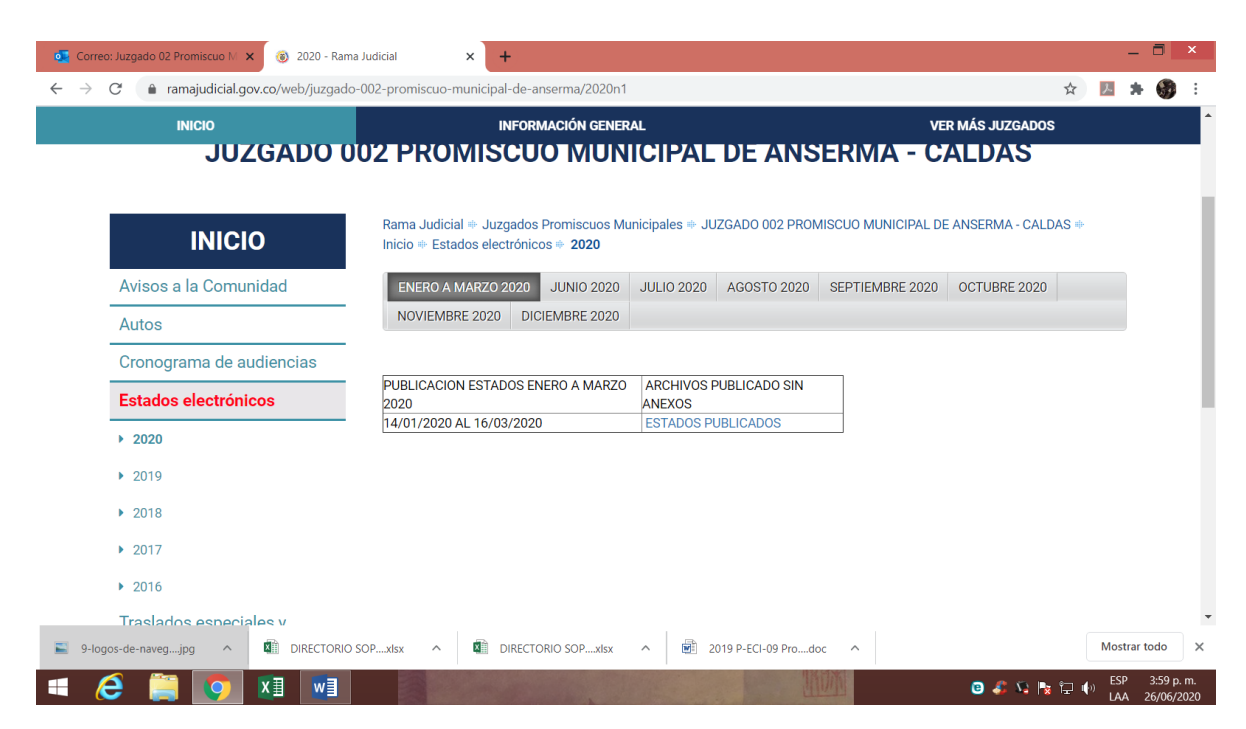

Como se observa encontrara varias pestañas por meses, se selecciona el mes a consultar: ejemplo "junio" al dar click, se observará la siguiente imagen.

|                             |                               | ACIÓN GENERAL                |                | VE              | R MÁS JUZGADOS  | ~   | ~ 4 |
|-----------------------------|-------------------------------|------------------------------|----------------|-----------------|-----------------|-----|-----|
| JUZGADO (                   | 02 PROMISCUC                  | MUNICIPAL                    | DE ANS         | ERMA - C        | ALDAS           |     |     |
|                             | Rama Judicial 🗮 Juzgados Pr   | romiscuos Municipales 🖶 .III | 7GADO 002 PROM |                 | ANSERMA - CALDA | S # |     |
| INICIO                      | Inicio   Estados electrónicos |                              |                |                 |                 |     |     |
| Avisos a la Comunidad       | ENERO A MARZO 2020            | JUNIO 2020 JULIO 2020        | AGOSTO 2020    | SEPTIEMBRE 2020 | OCTUBRE 2020    |     |     |
| Autos                       | NOVIEMBRE 2020 DICIE          | MBRE 2020                    |                |                 |                 |     |     |
| Cropograma de audiencias    | Numero de Estado              | Fecha de Fijación            | Anexos PDF     |                 |                 |     |     |
|                             | 046                           | 24/06/2020                   | 2014-00152     |                 |                 |     |     |
| Estados electrónicos        | 045                           | 23/06/2020                   | 2018-00176     |                 |                 |     |     |
| ▶ 2020                      | 040                           | 20/00/2020                   | 2015-00045     |                 |                 |     |     |
| , 2020                      |                               |                              | 2019-00222     |                 |                 |     |     |
| ▶ 2019                      | 044                           | 19/06/2020                   | 2019-00226     |                 |                 |     |     |
| 2018                        |                               |                              | 2018-00125     | _               |                 |     |     |
|                             | 043                           | 17/06/2020                   | 2019-00096     |                 |                 |     |     |
| ▶ 2017                      |                               |                              |                |                 |                 |     |     |
| ▶ 2016                      |                               |                              |                |                 |                 |     |     |
| ,<br>Traslados especiales v |                               |                              |                |                 |                 |     |     |
|                             |                               |                              |                |                 |                 |     |     |

Podrá observar que en la columna de número de Estado y de Anexo PDF, figuran en color azul y si coloca el cursor del mouse sobre ellos se convierte en la manito que indica que podrá dar click y visualizar el archivo

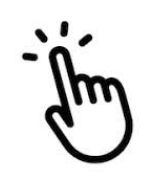

shutterstock.com • 1496696039

Ejemplo si da click en 045 se abre otra ventana donde podrá visualizar el estado y descargarlo

| orre 🎑                   | o: Juzgado 02 Promis | cuo 🕅 🗙 📔 🛞 2020 - Ra                   | ma Judicial 🗙 🛐 🕯                                   | 72ced075-628b-4a4d-a935-7a13                                           | × G cursor - 6                      | Búsqueda de Go | oogle ×    | +                   | - 🗆 ×                       |
|--------------------------|----------------------|-----------------------------------------|-----------------------------------------------------|------------------------------------------------------------------------|-------------------------------------|----------------|------------|---------------------|-----------------------------|
| $\leftarrow \rightarrow$ | C 🔒 ramajud          | dicial.gov.co/documents                 | /36692542/39559922/ESTADO                           | +45.pdf/72ced075-628b-4a4                                              | d-a935-7a13a522                     | 215d9          |            | ☆ 📕                 | * 🚯 E                       |
| 72ced0                   | 75-628b-4a4d-a93     | 5-7a13a52215d9                          |                                                     | 171                                                                    |                                     |                |            | O 🛓                 | ē ^                         |
| Γ                        |                      |                                         | JUZGADO SEGUNDO                                     | ) PROMISCUO MUNIC<br>POR ESTADO                                        | IPAL DE ANS<br>045                  | ERMA, CA       | LDAS       | E Abrir en Acre     | obat ×                      |
| No                       | RADICADO             | PROCESO                                 | DEMANDANTE (S)                                      | DEMANDADO (S)                                                          | FECHA AUT                           | CUAD.          | FOLIO      | ACTUACIÓN           | 7 H                         |
| 110.                     | 2018-00176           | EJECUTIVO SINGULAR                      | BANCO DAVIVIENDA S.A.                               | GABRIEL ANTONIO SALAZAR                                                | 19-jun2020                          | 1              | 29         | APRUEBA LIQUIDACION |                             |
| 2                        | 2015-00045           | EJECUTIVO SINGULAR<br>DE MINIMA CUANTIA | CAJA DE COMPENSACION<br>"CONFA"                     | JORGE ARMANDO RAMIREZ<br>HOLGUIN                                       | 19-jun2020                          | 1              | 40         | APRUEBA LIQUIDACION |                             |
|                          |                      | SE <u>Fij</u>                           | <u>A</u> el presente ESTADO hoy<br>SE <u>DESFIJ</u> | 23 de Jui<br>a alas 6:00 de la TARDE<br>DBERTO BAENA GOI<br>SECRETARIO | nio de 2020<br>del mismo día<br>MEZ |                | siendo las | 8:00 de la MAÑANA   | (+<br>                      |
| Curse                    | or.jpg               | ∧ 📓 9-logos-de                          | -navegjpg ^ 🔊 DIRE                                  | ECTORIO SOPxlsx                                                        | DIRECTORIO S                        | OPxlsx         | <b>`</b>   | Mos                 | trar todo X                 |
| •                        | ð 📋 🚺                | 🦻 🔝 🐖                                   |                                                     |                                                                        |                                     |                | dir.       | 🙂 🍣 🍇 🎠 🛱 🌵 🛤       | 9 4:05 p.m.<br>A 26/06/2020 |

A la vez si da click en 2014-00152 se abre otra ventana donde podrá visualizar el auto que se está notificando y descargarlo.

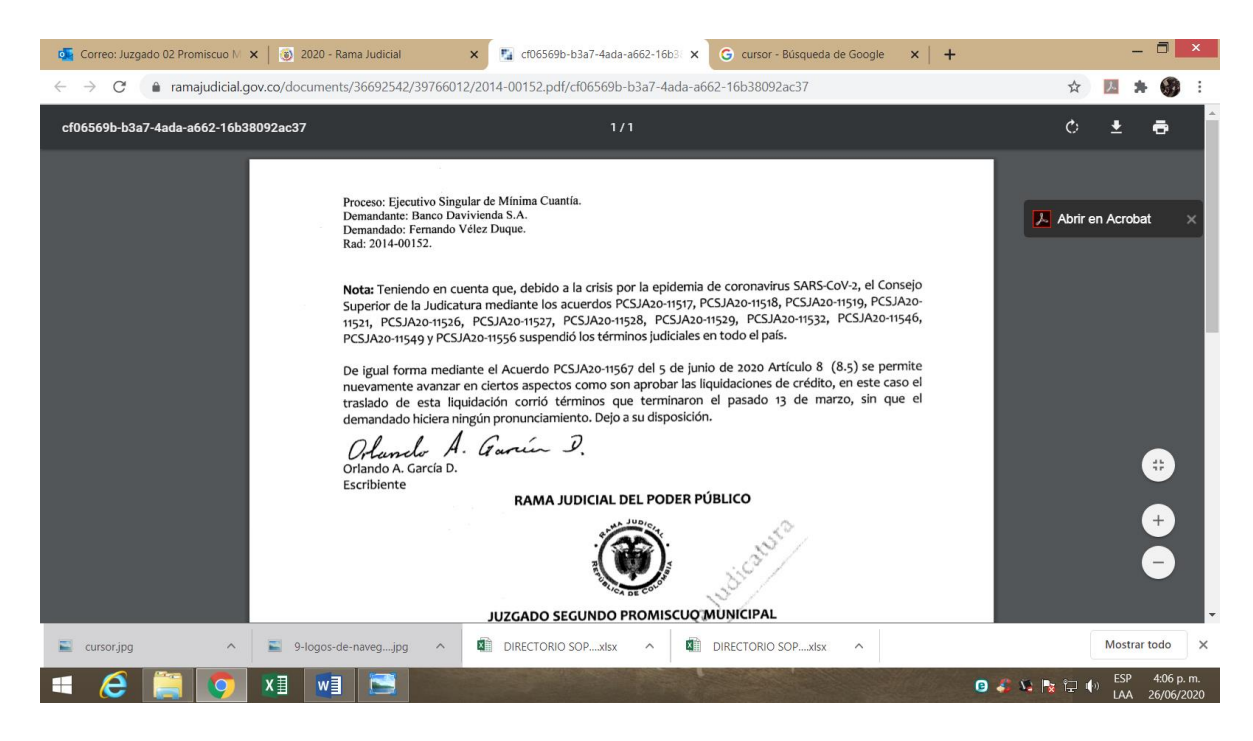

Se repiten los pasos si desea consultar los demás vínculos.

| INICIO                            |
|-----------------------------------|
| Avisos a la Comunidad             |
| Autos                             |
| Cronograma de audiencias          |
| Estados electrónicos              |
| Traslados especiales y ordinarios |
| Sentencias                        |
| Procesos al Despacho              |

Es de anotar que a partir del mes de junio del año 2020 está disponible el micro-sitio del Juzgado 002 Promiscuo Municipal de Anserma, Caldas, en el cual solamente se podrá consultar los vínculos allí disponibles, no se tendrá acceso al expediente en línea, son solo las actuaciones y las que por ley se puedan publicar ya que existen documentos que son reservados ejemplo (medidas cautelares, diligencias de secuestros entre otros).